# TRAINING UPDATE

Lab Location: Department: GEC, SGAH & WAH Core 
 Date Distributed:
 1/5/2015

 Due Date:
 2/1/2015

 Implementation:
 2/2/2015

# **DESCRIPTION OF PROCEDURE REVISION**

Name of procedure:

# STA Compact Operating Instructions GEC.G05, SGAH.G07, WAH.G08 v1

# Form: Coag Reagent QC Handoff Log AG.F315v0

**Description of change(s):** 

# SOP:

| Section | Reason                                                      |
|---------|-------------------------------------------------------------|
| 5.1     | add requirement to run and document QC with reagent changes |
| 5.7     | add saving configurations                                   |
| 6       | add forms                                                   |

# FORM:

This is a new log for WAH and a revised log for GEC & SG. Instructions for its use have been added to the SOP for standardization and to provide expectations for completing it.

This revised SOP and form will be implemented on February 2, 2015

Document your compliance with this training update by taking the quiz in the MTS system.

## Approved draft for training (version 1)

Non-Technical SOP

| Title       | STA Compact Operating Instructions |                 |
|-------------|------------------------------------|-----------------|
| Prepared by | Julie Negado                       | Date: 6/19/2012 |
| Owner       | Robert SanLuis                     | Date: 6/19/2012 |

| Laboratory Approval                        |                       |      |
|--------------------------------------------|-----------------------|------|
| Print Name and Title                       | Signature             | Date |
| Refer to the electronic signature page for |                       |      |
| approval and approval dates.               |                       |      |
|                                            |                       |      |
|                                            |                       |      |
|                                            |                       |      |
|                                            |                       |      |
| Local Issue Date:                          | Local Effective Date: |      |

| Review:    |           |      |
|------------|-----------|------|
| Print Name | Signature | Date |
|            |           |      |
|            |           |      |
|            |           |      |
|            |           |      |
|            |           |      |
|            |           |      |
|            |           |      |

# TABLE OF CONTENTS

| 1. | PURPOSE                | . 2 |
|----|------------------------|-----|
| 2. | SCOPE                  | . 2 |
| 3. | RESPONSIBILITY         | . 2 |
| 4. | DEFINITIONS            | . 2 |
| 5. | PROCEDURE              | . 2 |
| 6. | RELATED DOCUMENTS      | . 6 |
| 7. | REFERENCES             | . 6 |
| 8. | REVISION HISTORY       | . 6 |
| 9. | ADDENDA AND APPENDICES | . 6 |
|    |                        |     |

## 1. PURPOSE

This procedure outlines how to effectively operate the STA Compact.

#### 2. SCOPE

Applies to all technologists working with the STA Compact instruments.

#### **3. RESPONSIBILITY**

The supervisor or designee will ensure that the technologists are properly trained in the use of this instrument.

The technologists will be responsible for operating and maintaining this instrument according to this procedure.

#### 4. **DEFINITIONS**

None

## 5. **PROCEDURE**

#### 5.1 Loading Reagents

| Step | Action                                                                |
|------|-----------------------------------------------------------------------|
| 1.   | Any time a new reagent is loaded (except for Desorb), QC must be run. |
|      | On the Coag Reagent QC Handoff Log document the date, time and the    |
|      | reagent placed, and indicate if QC was performed and acceptable.      |
|      | Record your tech code. The incoming tech for the next shift must      |
|      | review the log and document with their tech code.                     |
|      | Note: if QC is unacceptable, corrective action must be performed and  |
|      | documented in accordance with the QC Program. Patient samples in      |
|      | failed analytical runs must be reanalyzed.                            |

| Step     | Action                                                                         |  |  |  |
|----------|--------------------------------------------------------------------------------|--|--|--|
| 2.       | Lyophilized reagent must be prepared with Reagent Grade Water only.            |  |  |  |
|          | NOTE: Neoplastine must be reconstituted only with the reagent                  |  |  |  |
|          | provided in a vial. Deionized water should NEVER be used.                      |  |  |  |
| 3.       | All lyophilized reagents must be allowed to sit for 30 minutes before          |  |  |  |
|          | being placed into use. Gently swirl to assure complete homogeneity.            |  |  |  |
| 4.       | Place a stirrer into the Neoplastine Cl PLUS Reagent.                          |  |  |  |
| 5.       | Remove the rubber stopper from all containers and replace the white            |  |  |  |
|          | cap with the hole onto the reagent bottles. All reagent bottles without        |  |  |  |
|          | the white cap with the center hole must be used without any cover.             |  |  |  |
| 6.       | There are two ways to open the Product drawer:                                 |  |  |  |
|          | a. From the main menu move the cursor to the loading menu and                  |  |  |  |
|          | press enter. Then move the cursor to the products line and press               |  |  |  |
|          | enter.                                                                         |  |  |  |
|          | b. From the main screen "Test Panel" just press F2.                            |  |  |  |
| <u> </u> | Product drawer will open by moving forward.                                    |  |  |  |
| 8.       | Scan the barcode on the reagent bottle to record the information of the        |  |  |  |
| 0        | reagent and press enter.                                                       |  |  |  |
| 9.       | The cursor stops under volume for adjusting the correct volume. If the         |  |  |  |
| 10       | volume stated is the same quantity on the bottle, press enter.                 |  |  |  |
| 10.      | when the cursor moves to the POS area, place the reagent into the              |  |  |  |
|          | well.                                                                          |  |  |  |
|          | • Reagent bottles must be placed into the correct size well.                   |  |  |  |
|          | • All reagents with stirrers must be placed into the wells with the            |  |  |  |
| 11       | When loading respects on QC material in micro volume container.                |  |  |  |
| 11.      | when loading reagents of QC material in micro volume container,                |  |  |  |
| 10       | When all reagents are leaded, pross ESC, then enter ourser under the           |  |  |  |
| 12.      | OUIT has to exit the reagent loading many. The loading drawer will             |  |  |  |
|          | close                                                                          |  |  |  |
|          |                                                                                |  |  |  |
|          | <b>Note:</b> The Owren-Koller buffer is the only reagent that is not loaded on |  |  |  |
|          | the reagent drawer. It is loaded in sample drawer.                             |  |  |  |
| 13.      | TEST STATUS SCREEN: On this screen, the reagents loaded appear                 |  |  |  |
|          | together with their volumes. Margin indicates the quantity, which              |  |  |  |
|          | should remain after all assays have been run. If the read out is               |  |  |  |
|          | displayed in red, then there is insufficient volume or expired reagent.        |  |  |  |

# **5.2 Loading the Samples**

| Step | Action                                                                   |
|------|--------------------------------------------------------------------------|
| 1.   | Visually check all samples for clots and sufficient quantity. Centrifuge |
|      | for specified time and speed documented on each centrifuge for           |
|      | preparing platelet-poor plasma. Remove caps from hemogard tubes.         |

| Step | Action                                                                 |  |  |
|------|------------------------------------------------------------------------|--|--|
| 2.   | There are two ways to open the Sample drawer:                          |  |  |
|      | a. From the main menu move the cursor to the loading menu and          |  |  |
|      | press enter. Then move the cursor to the Sample line and press         |  |  |
|      | enter.                                                                 |  |  |
|      | b. From the main screen "Test Panel" just press F1.                    |  |  |
| 3.   | The sample drawer will open towards the front of the instrument.       |  |  |
| 4.   | Auto Mode:                                                             |  |  |
|      | a. Scan barcode label.                                                 |  |  |
|      | b. Immediately place sample into sample drawer, a beep indicates       |  |  |
|      | that the sample tube is entered properly. (Failure to place the        |  |  |
|      | sample within 10 seconds will result in the loss of the specimen ID    |  |  |
|      | entered; therefore rescanning the sample is necessary.)                |  |  |
|      |                                                                        |  |  |
|      | Manual Mode:                                                           |  |  |
|      | a. Press ESC from the sample loading screen and choose Manual          |  |  |
|      | Mode, press enter after.                                               |  |  |
|      | b. For STAT samples, activate STAT mode by pressing F12.               |  |  |
|      | c. For micro samples, place sample into micro cups and then activate   |  |  |
|      | micro mode by pressing F8.                                             |  |  |
|      | d. Type sample ID, press enter, and then load the sample.              |  |  |
|      | e. Move the cursor to the appropriate Recorded Profile to select the   |  |  |
|      | profile needed. If single test is needed, move the cursor to           |  |  |
|      | selection and select test needed.                                      |  |  |
|      | f. Press F10 to file in memory.                                        |  |  |
| 5.   | Once sample are loaded, press ESC, then enter on the Quit menu. The    |  |  |
|      | sample drawer will then close.                                         |  |  |
| 6.   | The instrument will immediately start processing the sample as soon as |  |  |
|      | you exit on the test menu. Failure to start the process indicates a    |  |  |
|      | problem. Look for messages printed in red and investigate. (Usual      |  |  |
|      | causes are insufficient or expired reagent on board.) Rectify error.   |  |  |

## **5.3 Blocked Sample Pipetting**

| Step | Action                                                             |
|------|--------------------------------------------------------------------|
| 1.   | Whenever the red message BLOCKED SAMPLE PIPETTING is               |
|      | printed at the bottom of the screen the instrument will not run    |
| 2.   | Go to SYSTEM menu, move the cursor down to STOP SAMPLE             |
|      | PIPETTING. YES. Press enter to change to NO. Only after corrective |
|      | action is taken, press ESC and instrument will begin to run.       |

# **5.4 Resulting QC in the LIS**

The controls from the STA Compact are uploaded to the LIS. They must be reviewed and resulted before patient results are released.

| Site | Worksheet | Method      | Test                    | QC codes     |
|------|-----------|-------------|-------------------------|--------------|
| GEC  | GCO       | ST1G        | PT, PTT                 | STANS, STAAS |
|      |           |             | D-Dimer                 | LIANS, LIAAS |
| SGAH | SCO       | ST1S & ST2S | PT, PTT, Fibrinogen     | STANS, STAAS |
|      |           |             | D-Dimer                 | LIANS, LIAAS |
| WAH  | WCO       | STAW1 &     | PT, PTT, Fibrinogen, TT | STANW, STAAW |
|      |           | STAW2       | D-Dimer                 | LIANW, LIAAW |

# **5.5 Daily Maintenance**

| Step | Action                                                                                                    |
|------|----------------------------------------------------------------------------------------------------|
| 1.   | Go to STATUS and check the PRODUCTS screen and examine for the<br>availability of sufficient quantities of reagents. Prepare all reagents that<br>are needed to sit for 30 minutes. Add all other depleted reagents.               |
| 2.   | From the main menu, press STATUS, then SYSTEM and examine the screen for the daily maintenance checks. The following temperatures must be maintained and checked in the daily maintenance log.<br>$36.5^{\circ}C$ 37.5°C NEEDLE #3 |
|      | 36.5℃ - 37.5℃ MEASURING BLOCK<br>15℃ - 19° C PRODUCT DRAWER                                                                                                    |
| 3.   | Perform Probe Wash - (See maintenance - Operational Manual)                                                                                                    |
| 4.   | Delete Patient Files (can store up to 600 files)<br>Go to main menu, select Files                                                                                                    |
|      | Press enter at "Delete Patient Files"                                                                                                    |
|      | Select F3 Select Previous days accession 3's (cursor to start access # and end access #)                                                                                                    |
|      | Confirm selection with "YES" at prompt                                                                                                    |
|      | F10 Execute                                                                                                    |

# 5.6 Weekly Maintenance (See maintenance Operational Manual for Instructions)

| Step | Action                                                                 |  |  |
|------|------------------------------------------------------------------------|--|--|
| 1.   | Clean 2 air filters.                                                   |  |  |
| 2.   | Clean washing wells with 10% bleach.                                   |  |  |
| 3.   | Clean sample and product drawers.                                      |  |  |
| 4.   | Clean measurement and incubation wells with cotton swab moistened in   |  |  |
|      | ethanol (only).                                                        |  |  |
| 5.   | Clean suction tip with warm water. (Inspect for cracks and replace if  |  |  |
|      | needed)                                                                |  |  |
| 6.   | Perform needle purge.                                                  |  |  |
| 7.   | Check liquid level in Peltier reservoir; fill with Peltier solution if |  |  |
|      | necessary. Fluid must be 40 or greater, max 80                         |  |  |

## 5.7 Monthly Maintenance (See maintenance Operational Manual for Instructions)

| Step | Action                           |
|------|----------------------------------|
| 1.   | Replace syringe tip and O-ring.  |
| 2.   | Save Test Configurations to Disk |

#### 5.8 Every Four Months (See maintenance Operational Manual for Instructions)

| Step | Action                                                                    |  |  |
|------|---------------------------------------------------------------------------|--|--|
| 1.   | Replace the air filters (air filter for rear panel and filter for optical |  |  |
|      | module).                                                                  |  |  |
| 2.   | Replace the cleaner solution filter                                       |  |  |

#### 6. **RELATED DOCUMENTS**

- Prothrombin Time and INR
- Activated Partial Thromboplastin Time (APTT)
- Thrombin Time
- Fibrinogen
- D-Dimer
- Platelet Poor Plasma Verification
- STA Compact Maintenance Log (AG.F195)
- STA Compact Reagent Reconstitution and Handling Information (AG.F266)
- Coag Reagent QC Handoff Log (AG.F315)

#### 7. **REFERENCES**

STA – Operator's Manual, Diagnostic Stago, Inc., Version V 2.1a, June 1996.

## 8. **REVISION HISTORY**

| Version | Date     | Reason for Revision                                                                                                    | Revised<br>By         | Approved<br>By |
|---------|----------|----------------------------------------------------------------------------------------------------|-----------------------|----------------|
|         |          | Supersedes SOP G001.003                                                                                                    |                       |                |
| 000     | 11/18/14 | Section 5.1: add requirement to run and document<br>QC with reagent changes<br>Section 5.7: add saving configurations<br>Section 6: add forms<br>Footer: version # leading zero's dropped due to new<br>EDCS in use as of 10/7/13 | L Barrett<br>H Genser | R SanLuis      |
|         |          |                                                                                                    |                       |                |

# 9. ADDENDA AND APPENDICES

- A. STA Compact Description
- B. Sunquest Configuration

## Appendix A

### **STA Compact Description**

The STA Compact is an automated coagulation instrument, which performs in vitro tests, which aids in the diagnosis of coagulation abnormalities as well as assists in monitoring anticoagulant therapy. It is capable of performing clotting assays as well as photometric (chromogenic and immunological) assays on plasma.

The primary sample tubes and the dilution buffers are loaded in the sample drawer. The Positive Identification System automatically detects the position of each sample tube.

The control plasma vials, the calibration plasma vials as well as the reagent vials are loaded in the product drawer where the temperature is monitored between 15° C and 19° C by a system based on Peltier elements.

Sample plasmas, control plasmas as well as calibrator plasmas are pipetted by needle No. 1 (cap piercing needle) of the pipetting head, then they are distributed in the related cuvette in incubation position.

Reagents to be added before the first incubation are pipetted by needle No.2 of the pipetting head, then they are distributed in the related cuvette in incubation position.

Reagents to be added after the first incubation (mainly the start reagents) are pipetted by needle No.3 of the pipetting head. If a pre heating to 37° C is necessary, the reagents are moved from needle No.3 up to heating tube No.3. Then, with or without preheating, those reagents are added in the related cuvette.

A level detection system on each needle ensures accurate and precise dispensing of fluid volumes. Rinsing the interior as well as the exterior of the needles, each in its own well, minimizes carry over.

Test cuvettes are loaded onto the STA Compact® from a roll of 1,000 cuvettes. At the cuvette loading station, they are placed one-by-one in a shuttle. The shuttle is then moved to the measurement station by a system based on a pneumatic jack.

At this station, the suction head picks up the cuvette and transfers it to the incubation zone. This same head then transfers the cuvette from the incubation zone to the measurement zone then from the measurement zone to the cuvette disposal container.

The principle of the clotting-time assay is based on the increase of viscosity of the plasma being tested. The increase of viscosity is measured through the motion of a stainless steel ball that is made to effect pendular swings in the bottom of the cuvette containing the test plasma.

Constant pendular swings of the ball are created by electromagnetic field that is applied alternately on opposite sides of the cuvette by two independent coils. The energy of the field can be varied depending on the test being performed. However, as soon as the plasma starts to clot, the viscosity of the plasma starts to increase, and this change in plasma movement affects the ball movement, slowing it down. As the viscosity increases, the oscillation amplitude of the ball wing decreases. An algorithm uses these variations in oscillation amplitude to determine the clotting time. Principle of Photometric

The detection of chromogenic assays on the STA Compact® is based on the absorbance (optical density: OD) of monochromatic (405 nm or 540nm) light passing through the cuvette as chromogenic reaction takes place.

The diagram below depicts the principle of absorbance measurement. Incident light  $(I_0)$  entering the cuvette is partially absorbed by the reaction mixture as it passes through. The transmitted light  $(I + I_p)$  is measured, and converted to absorbance by the following equation:

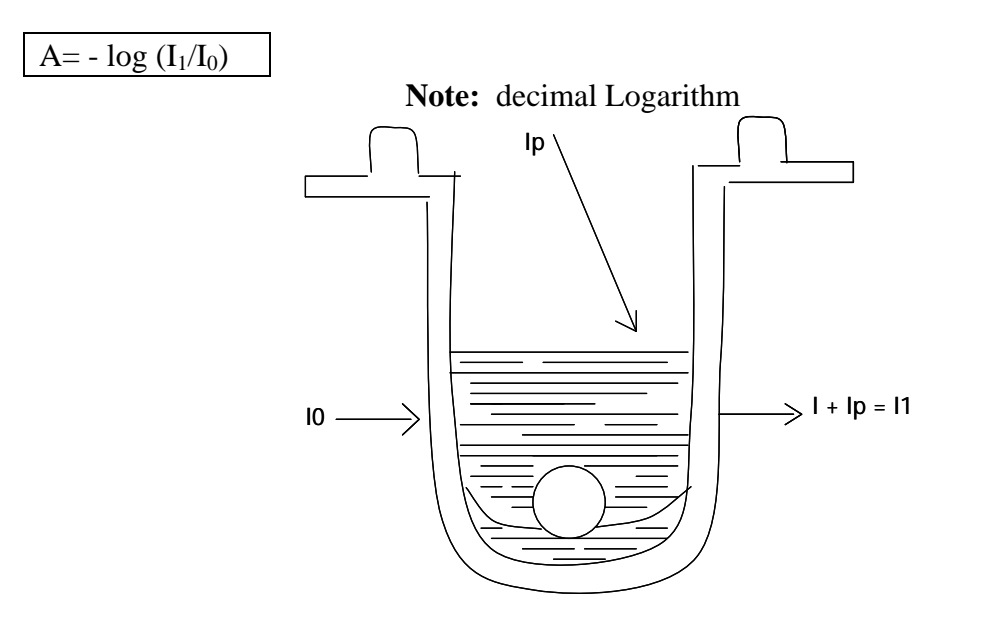

Fig. 1 - Principle of Absorbance Measurement

The effect of the stray light  $(I_p)$  is eliminated by taking two fairly close measurements of the light transmitted.

I1 = I + Ip (first measurement which includes incident light and stray light) I2 = Ip (second measurement while blocking the incident light, corresponds to the stray light).

When I2 is subtracted from I1, the result is I, which is only the light transmitted from the incident light. Ip is assumed to remain constant between the two measurements.

Incident light is provided by a tungsten-halogen lamp, and is made monochromatic by passing through a 405nm or 540nm, interface filter. The step occurs inside the optical module. A system of fiber optics carries the monochromatic light from the optical module to the measurement heads. Another set of optical fibers carries the transmitted light from the measurement head to the photometry measurement board.

# Appendix B

## **Sunquest Configuration**

#### Instructions for Setting up the Instrument

- 1. Go to Setup ->Global options
- 2. Enter (Access Code)
- 3. Page down to page 2

#### Communications

- Protocol: ASTM
- Station Number: 99
- Baud Rate: 9600
- Parity: None
- Number of Data Bits: 8
- Number of Stop Bits: 1
- Number of On Error Retries: 6
- Verify Patient Data: No
- Send Sequence Number: Yes

#### **File Acquisition**

| Item  | Format        | Name   |
|-------|---------------|--------|
| 1.    | 16 Characters | ID     |
| 2.    | 16 Characters | Nom    |
| 3.    | 12 Characters | PreNom |
| 4.    | 6 Characters  |        |
| 5.    | 4 Characters  | info 4 |
| ID Ty |               |        |

## **To Transmit Data to the LIS**

- 1. Go to Status
- 2. Select Online Transmission: Yes
- 3. Select Online Printout: Yes

#### To set Download

- 2. Go to Sample -> Loading
- 3. Press Enter (draw will open)
- 4. Esc
- 5. Arrow up to Auto Mode, press enter
- 6. Note following on screen
  - a. Automode in upper right corner
  - b. Under Parameters, "By Teleloading"
- 7. Esc
- 8. Quit

**To associate Transmission Codes** on the instrument with the upload/download codes defined in the LIS Interface

- 1. Go to Setup -> TESTS
- 2. For each test, go to page 3 of Test Setup
- 3. Change Transmission Test# to match your upload/download code. If the transmission code for the test is not needed, leave at the transmission code for this test to the default of 0.

### **To setup Quality Control Index in LIS**

Every time the Quality Control Lot Number(s) are updated, the LIS Staff need to update the index on the Stago Instrument Interfaces.

#### FUNCTION: IX

- I. Select
  - 1. Instrument Interface Maintenance
  - 2. Method Level Definitions
  - 3. Instrument QC Scheduling Definition

Method Code: enter the method codes for which the Lot Number is being changed. ST1S, ST2S, STAW1, STAW2

II. Method Code: ST1S

1. Scheduling type (Timed/TRay/No./Shift/Random): **R** 

2. Control, Blind duplicate, or Either: C

| 3. | INST  | SIS     | INDEX |
|----|-------|---------|-------|
|    | 12046 | C-LIANS | 1     |
|    | 12047 | C-LIAAS | 1     |
|    | 12349 | C-STANS | 1     |
|    | 12353 | C-STAAS | 1     |
|    |       |         |       |

ACCEPT (A), MODIFY (M), OR REJECT (R): M-4, press enter until you get to the desired QC code and Index 1, change the index number to the index number defined in Quality Control Definition.

ACCEPT (A), MODIFY (M), OR REJECT (R): A

III. Repeat for each Method Code starting from step II.

RESET THE INSTRUMENT INTERFACE Confirm Resetting the IX Results Processor (Y/<N>) Y

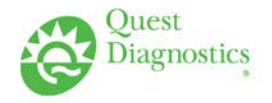

Germantown Emergency Center

Shady Grove Adventist Hospital

Washington Adventist Hospital

#### **COAG REAGENT QC HANDOFF LOG**

Instrument: \_\_\_\_\_

| DATE | TIME | REAGENT PLACED | QC<br>Performed<br>Y / N | QC<br>Acceptable?<br>Y / N | TECH ON<br>SHIFT | TECH Taking<br>Over NEXT<br>SHIFT |
|------|------|----------------|--------------------------|----------------------------|------------------|-----------------------------------|
|      |      |                |                          |                            |                  |                                   |
|      |      |                |                          |                            |                  |                                   |
|      |      |                |                          |                            |                  |                                   |
|      |      |                |                          |                            |                  |                                   |
|      |      |                |                          |                            |                  |                                   |
|      |      |                |                          |                            |                  |                                   |
|      |      |                |                          |                            |                  |                                   |
|      |      |                |                          |                            |                  |                                   |
|      |      |                |                          |                            |                  |                                   |
|      |      |                |                          |                            |                  |                                   |
|      |      |                |                          |                            |                  |                                   |
|      |      |                |                          |                            |                  |                                   |
|      |      |                |                          |                            |                  |                                   |
|      |      |                |                          |                            |                  |                                   |
|      |      |                |                          |                            |                  |                                   |
|      |      |                |                          |                            |                  |                                   |
|      |      |                |                          |                            |                  |                                   |
|      |      |                |                          |                            |                  |                                   |
|      |      |                |                          |                            |                  |                                   |
|      |      |                |                          |                            |                  |                                   |

Note: If QC is unacceptable, corrective action must be performed and documented in accordance with the QC Program. Patient samples in failed analytical runs must be reanalyzed.

| Weekly review: | Weekly review: | Weekly review:  |
|----------------|----------------|-----------------|
| Weekly review: | Weekly review: | Monthly review: |